# Premiers pas avec Windows 10

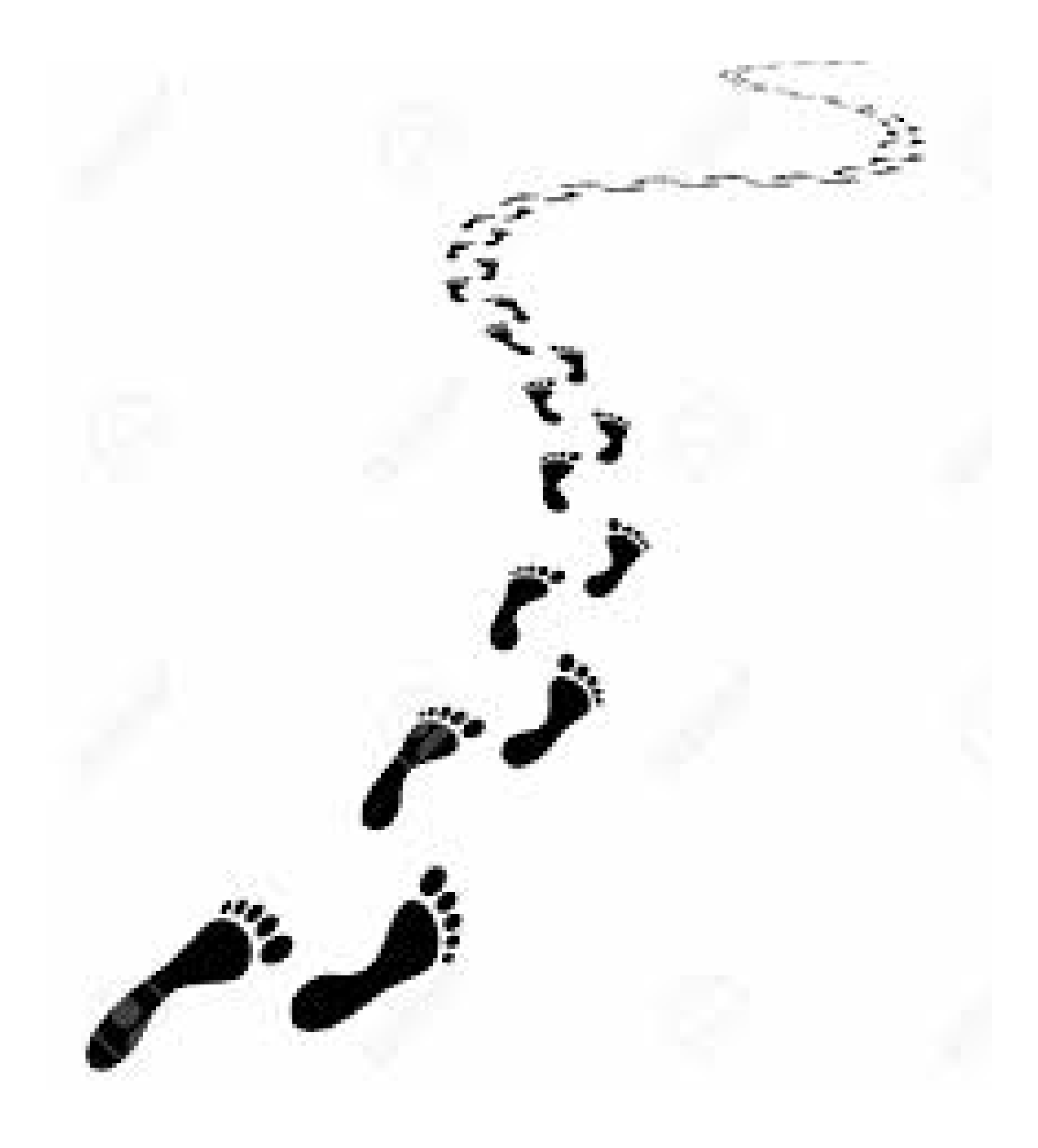

# WINDOWS 10 : MES PREMIERS PAS

# Dès que Windows 10 est installé, créer un point de restauration avec Cortana (voir page 4)

# Écran d'accueil

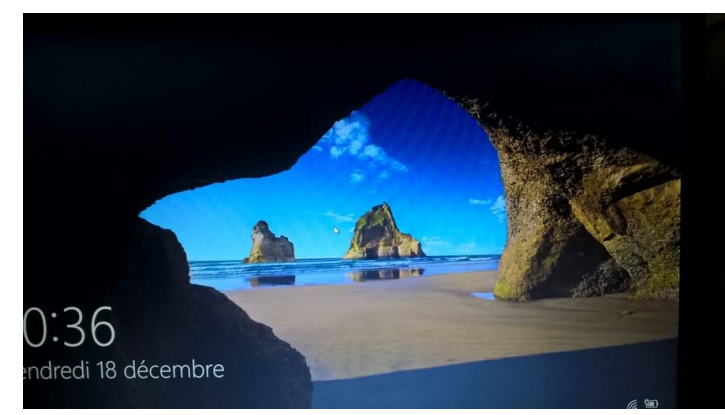

La touche du clavier VERR NUM Vérifier qu'elle est allumée afin de pouvoir écrire le code PIN (petite lumière au-dessus)

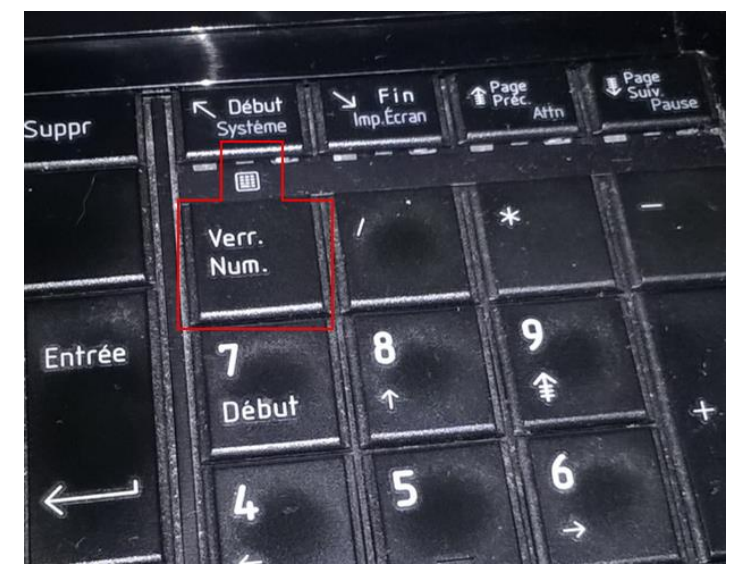

# Écran Mot de passe / code PIN (4 chiffres)

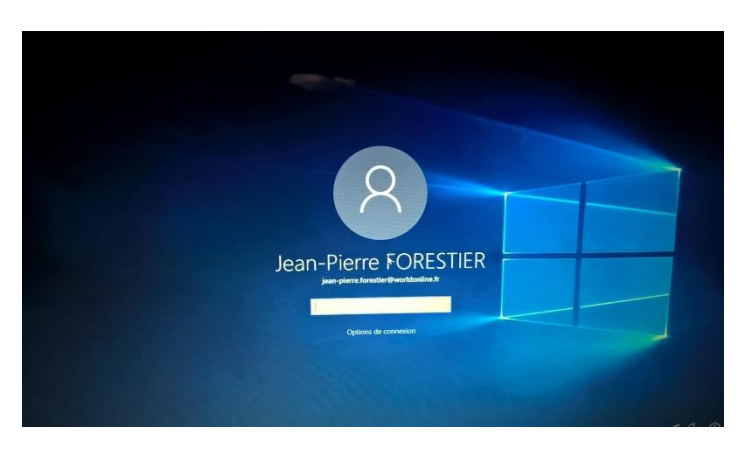

Une fois le code PIN saisie, ouverture automatique de l'ordi (sans devoir cliquer)

#### Le bureau

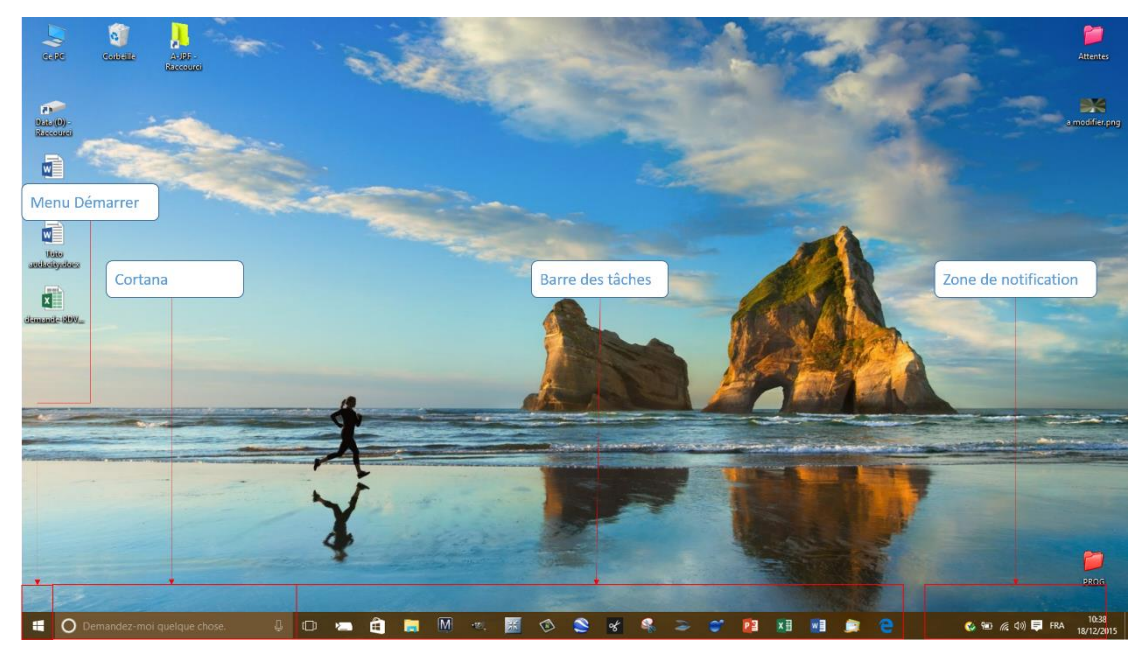

## Menu démarrer

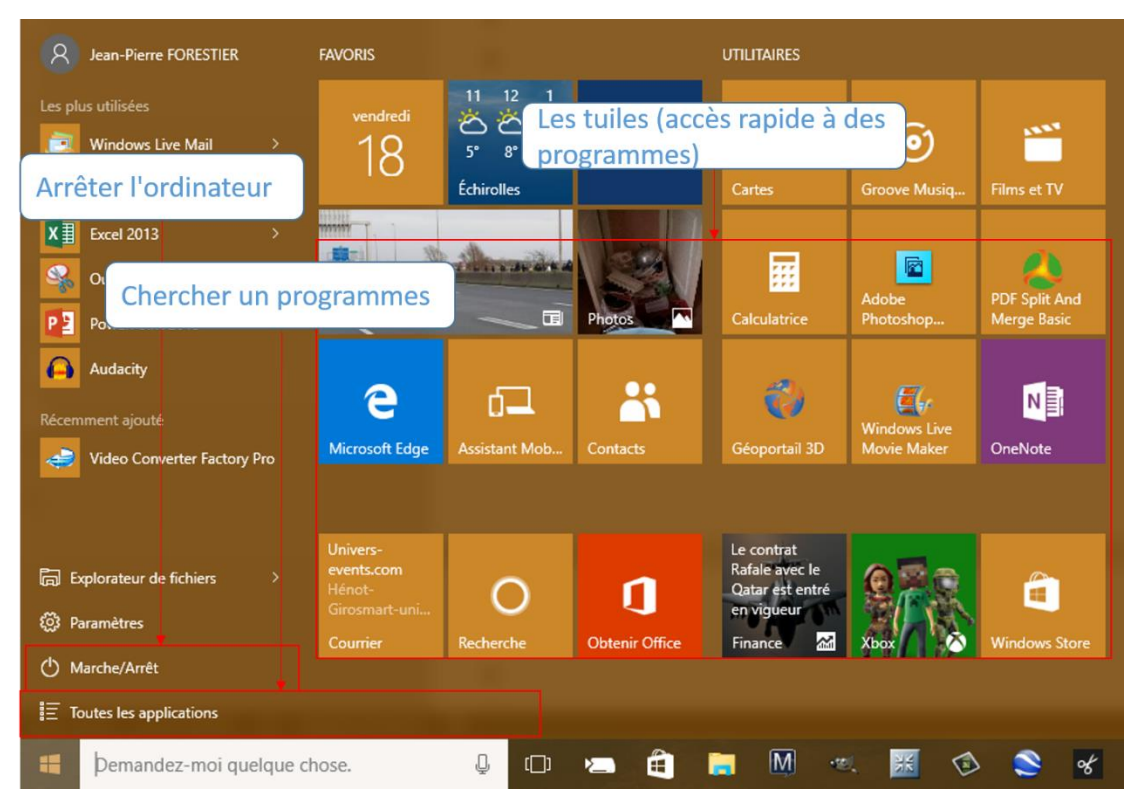

#### Chercher un programme : Menu Démarrer, cliquer sur Toutes les applications

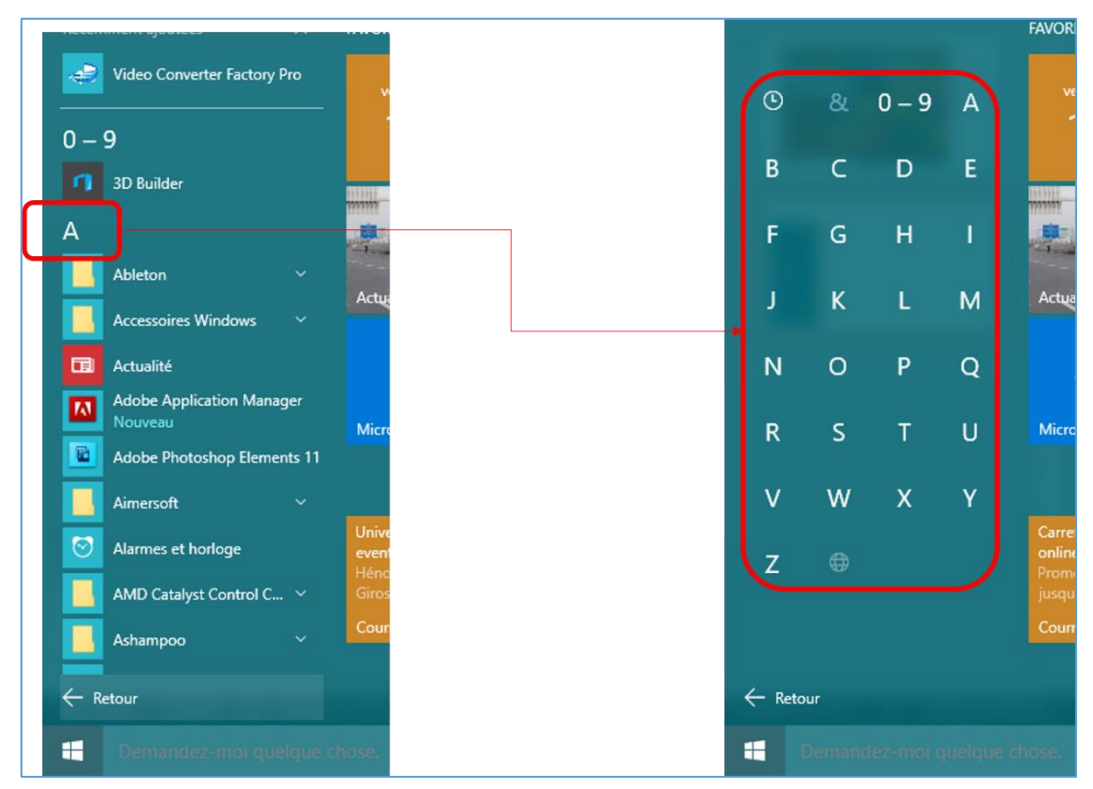

#### Les tuiles

Modifier la taille des tuiles

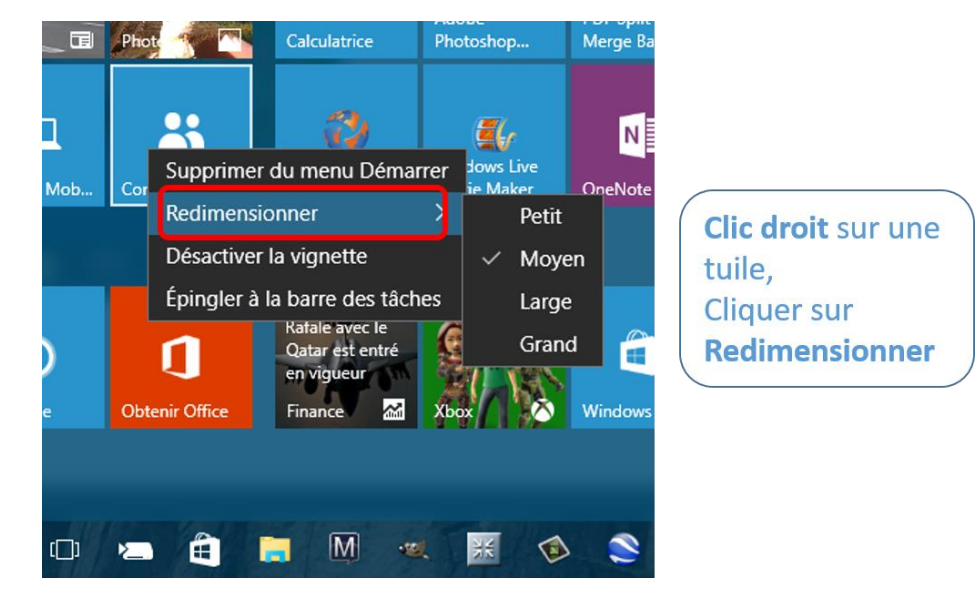

#### Ajouter des tuiles de programmes

Voir d'abord "Chercher un programme".

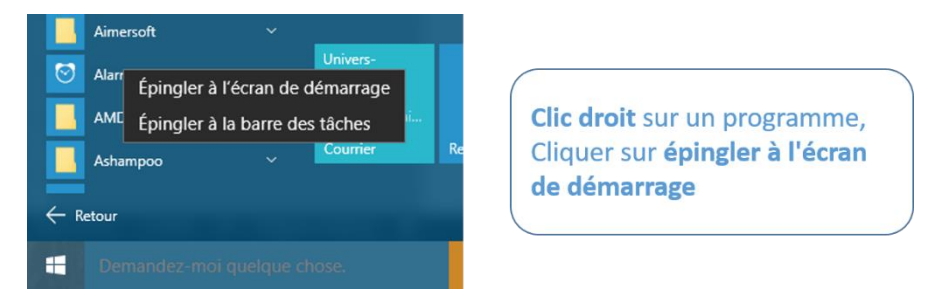

**Cortana** : réflexe pour toutes les recherches (sur l'ordinateur ou sur Internet)

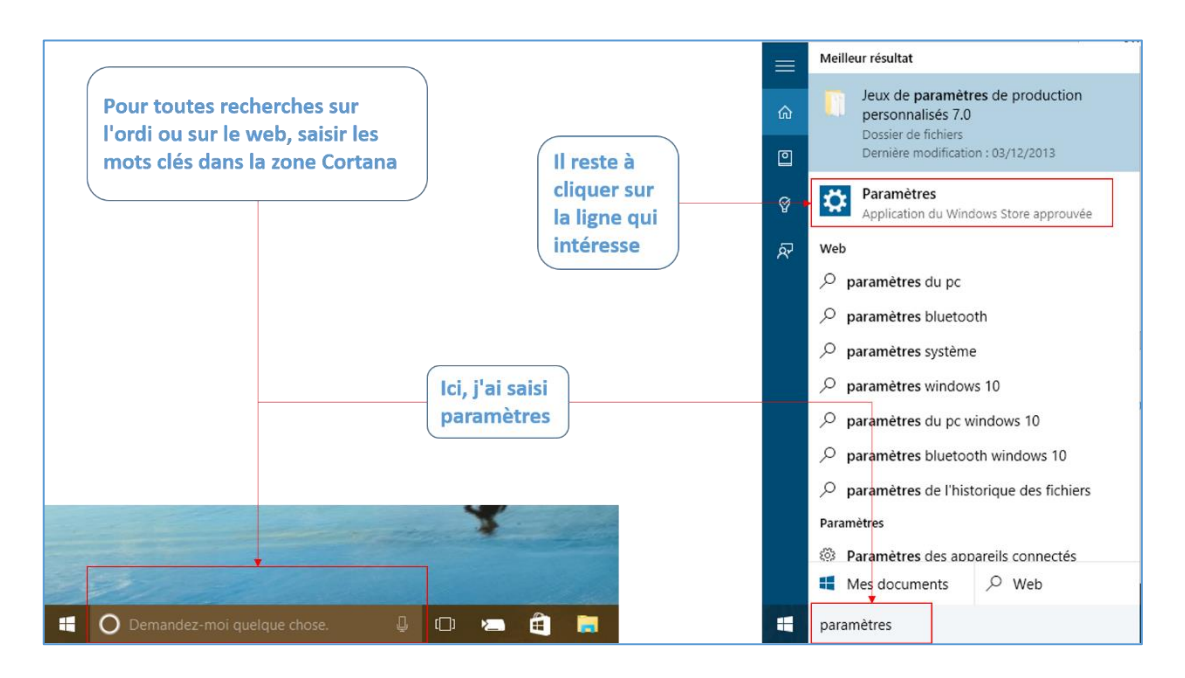

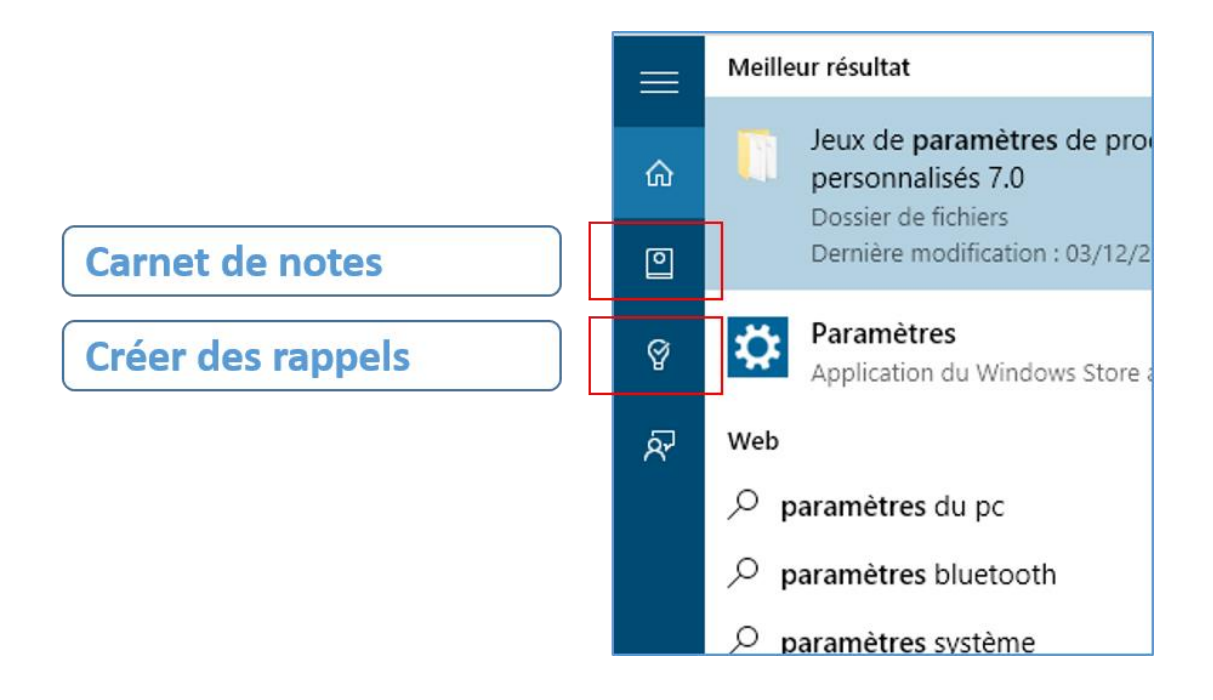

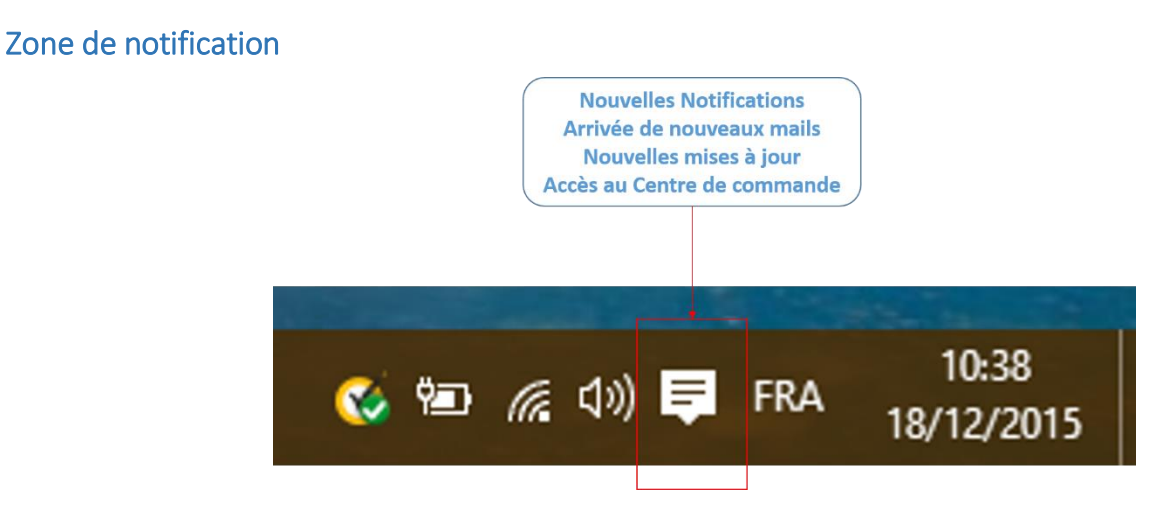

#### **Menu Nouvelles notification**

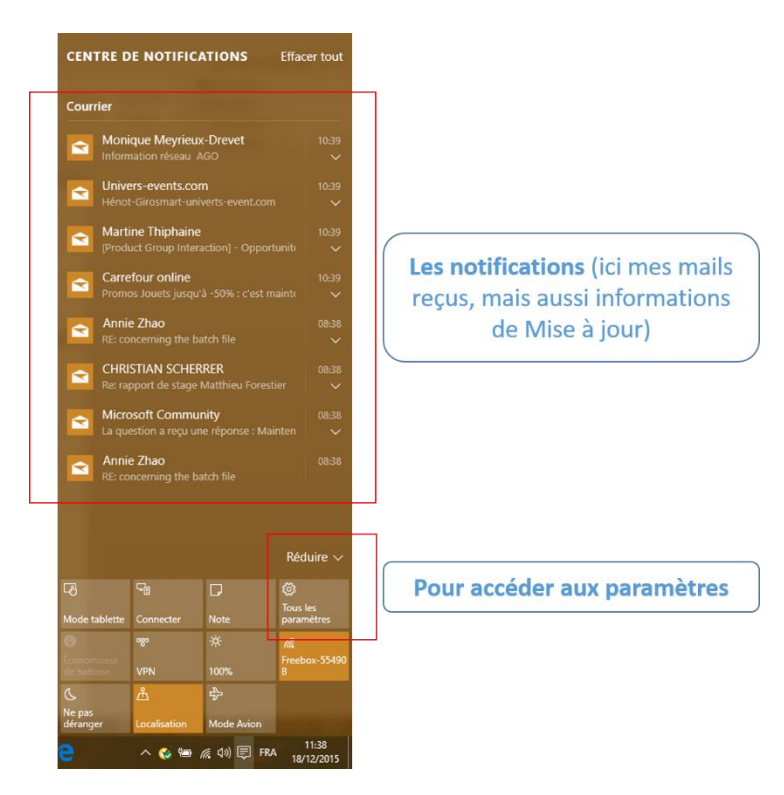

# Page des paramètres

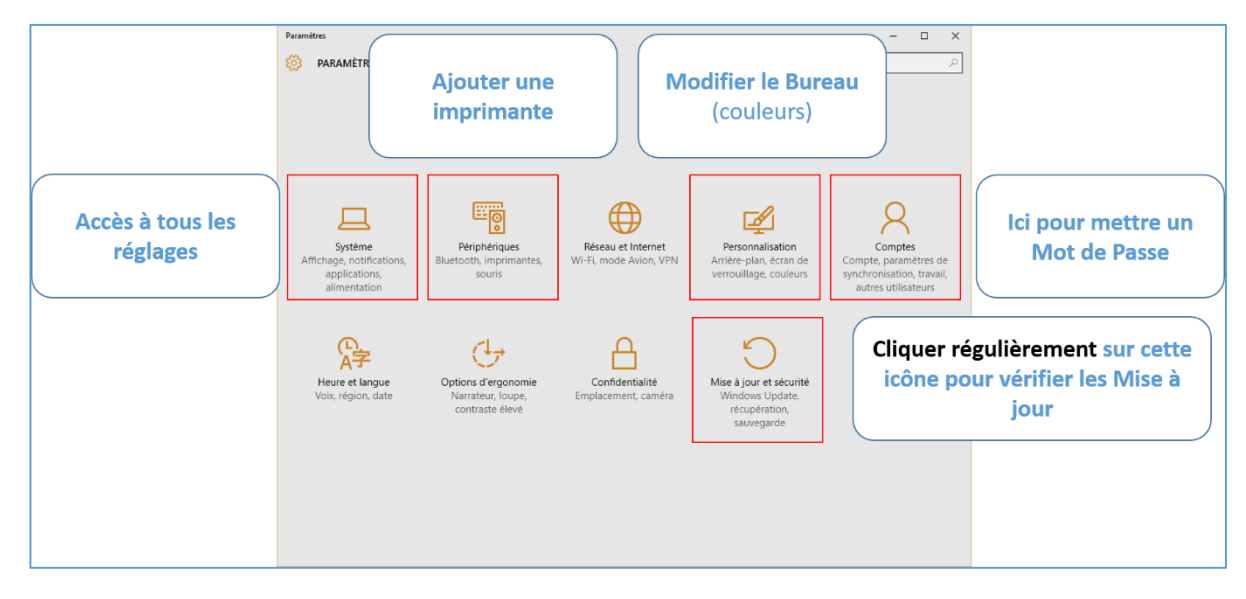

#### Page Mises à jour (Windows Update)

| ← Paramètres              |                                                                   | -   |  | × |  |  |
|---------------------------|-------------------------------------------------------------------|-----|--|---|--|--|
| S MISE À JOUR ET SÉCURITÉ | Rechercher un paramè                                              | tre |  | ρ |  |  |
| Windows Update            | Windows Update                                                    |     |  |   |  |  |
| Windows Defender          | Des mises à jour sont disponibles.                                |     |  |   |  |  |
| Sauvegarde                | Détails                                                           |     |  |   |  |  |
| Récupération              | Téléchargement des mises à jour : 93%                             |     |  |   |  |  |
| Activation                | Vous recherchez des informations sur les toutes dernières mises à |     |  |   |  |  |
| Pour les développeurs     | jour ?                                                            |     |  |   |  |  |
|                           | En savoir plus                                                    |     |  |   |  |  |
|                           | Options avancées                                                  |     |  |   |  |  |
|                           |                                                                   |     |  |   |  |  |

Il faut parfois cliquer pour déclencher les installations des mises à jour (cliquer sur Options avancées)

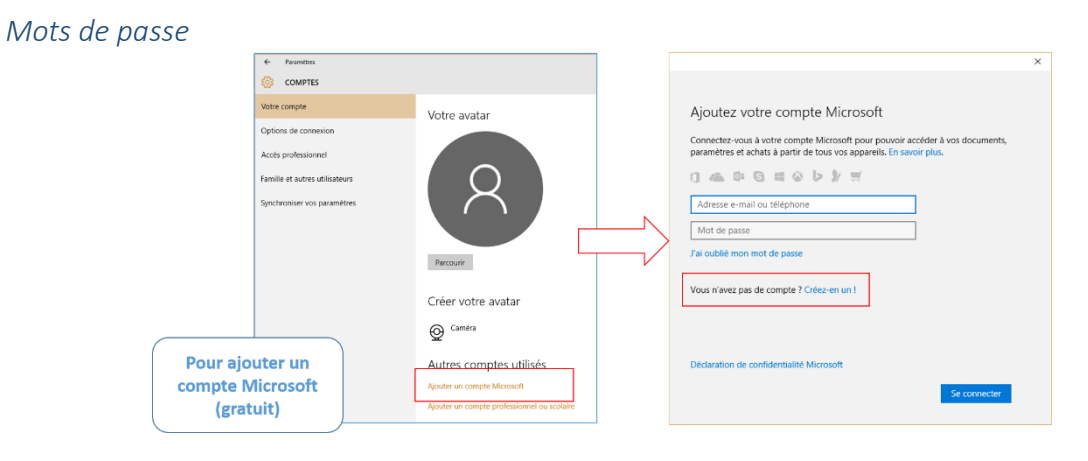

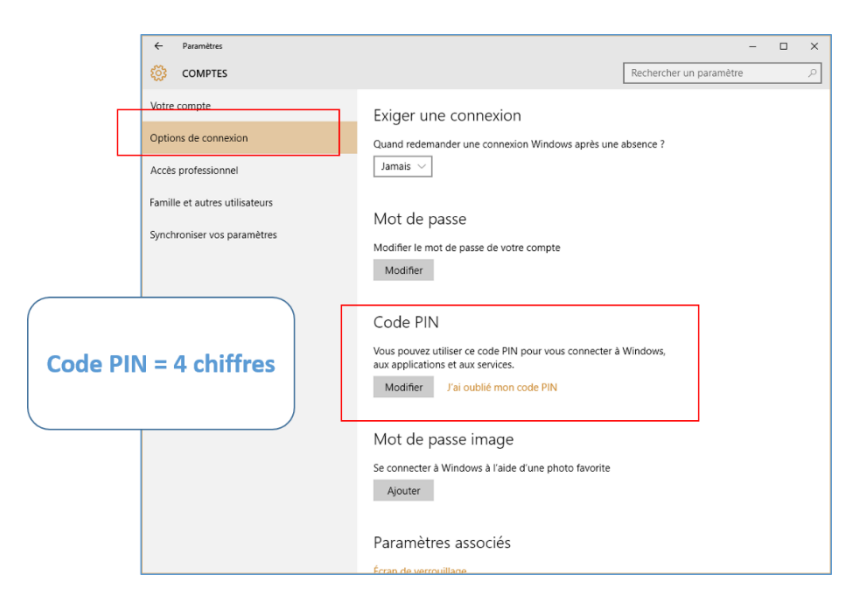

#### Plusieurs bureaux

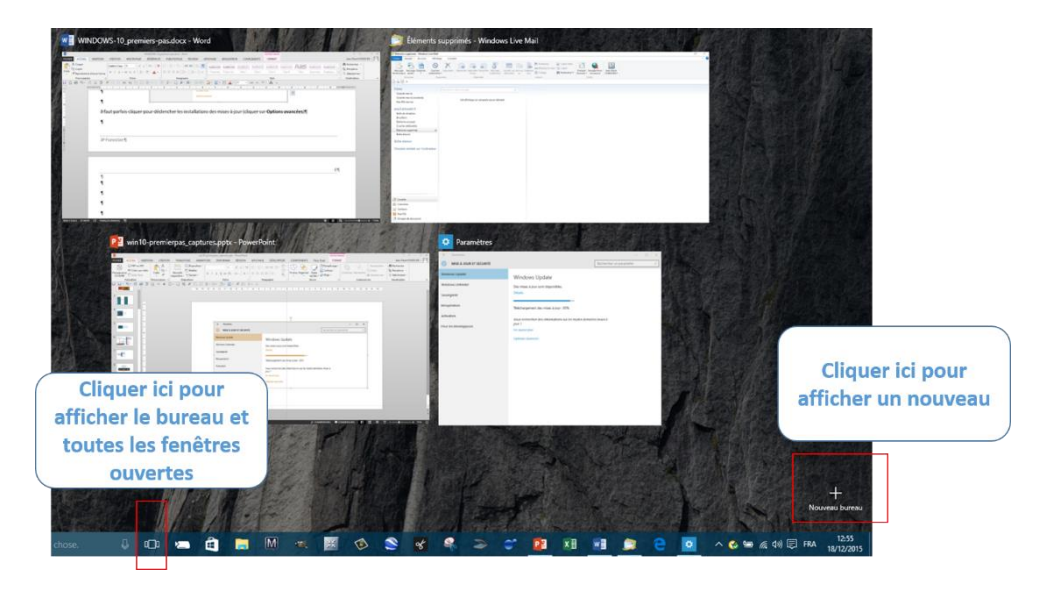

**Tuiles utiles** 

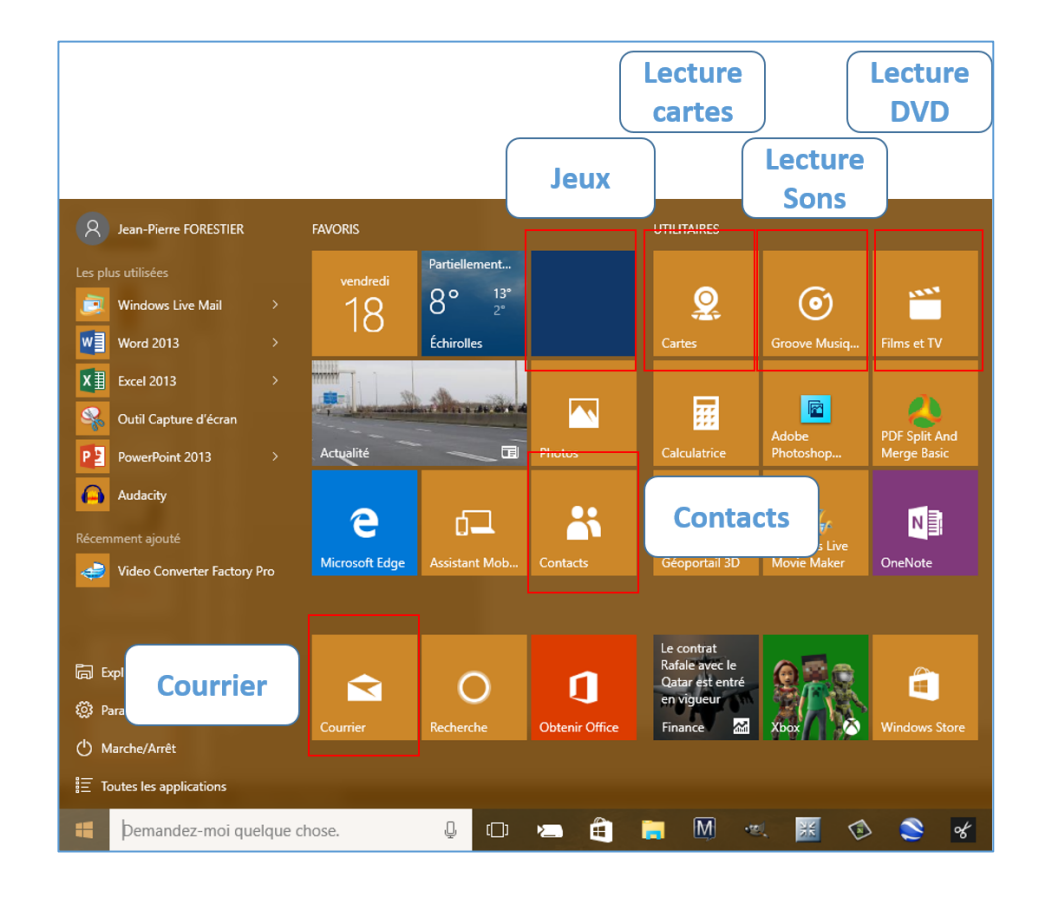

# Courrier

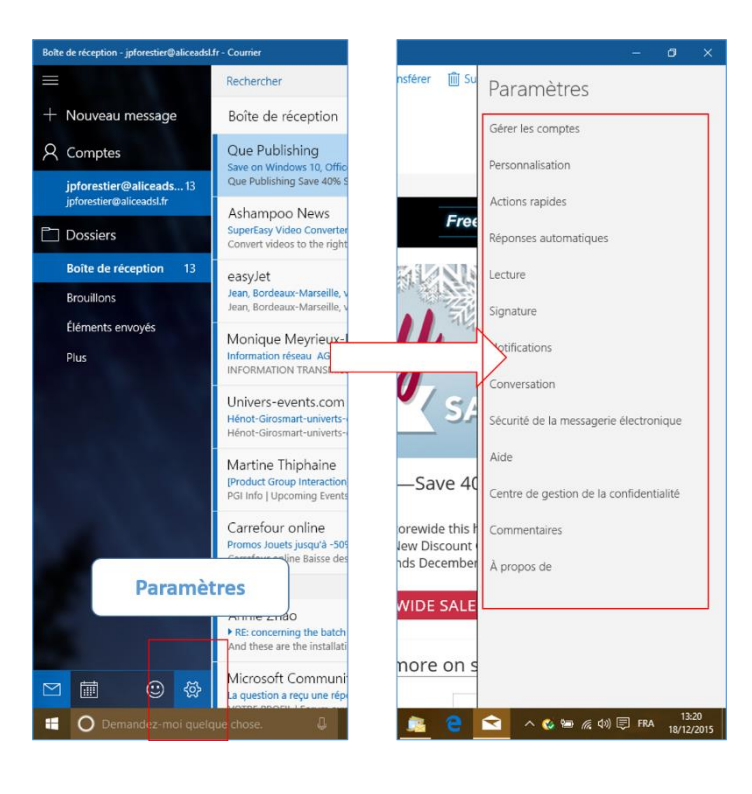

# Explorateur de fichiers

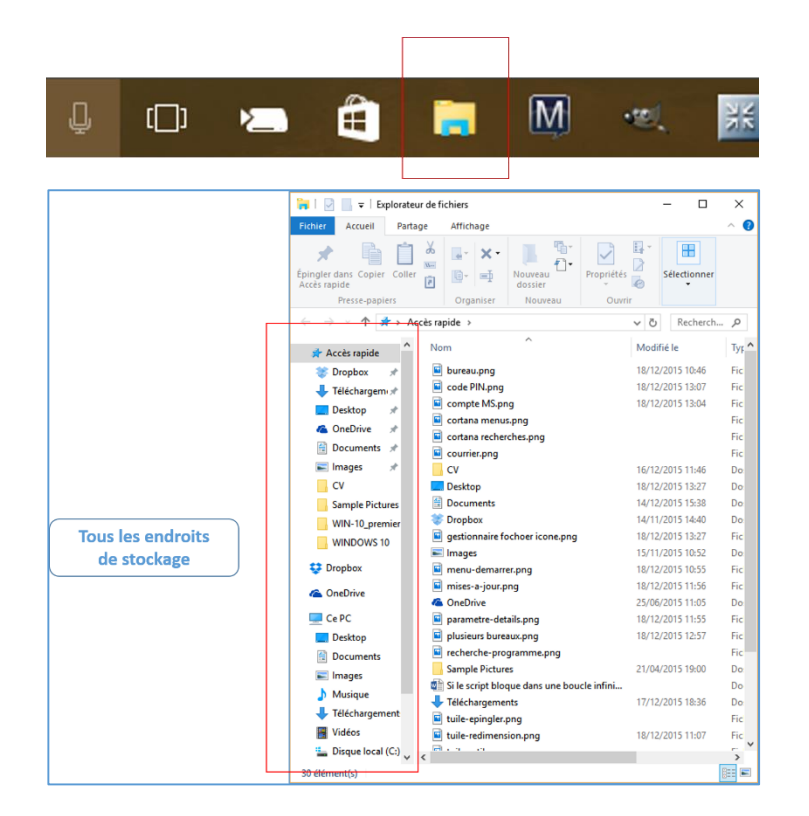

#### Mise en page de l'explorateur de fichiers

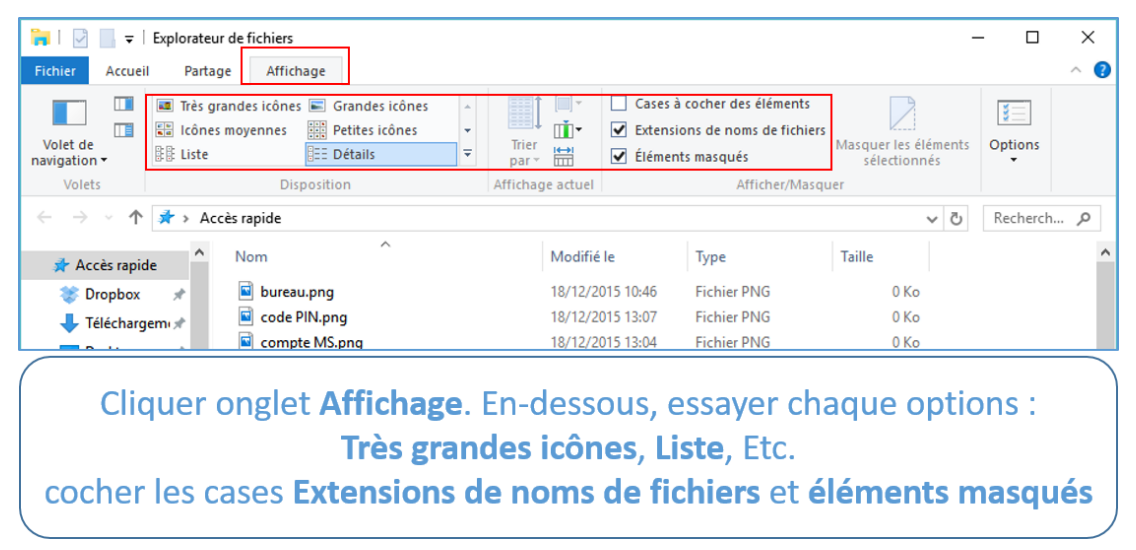

# Touche Microsoft

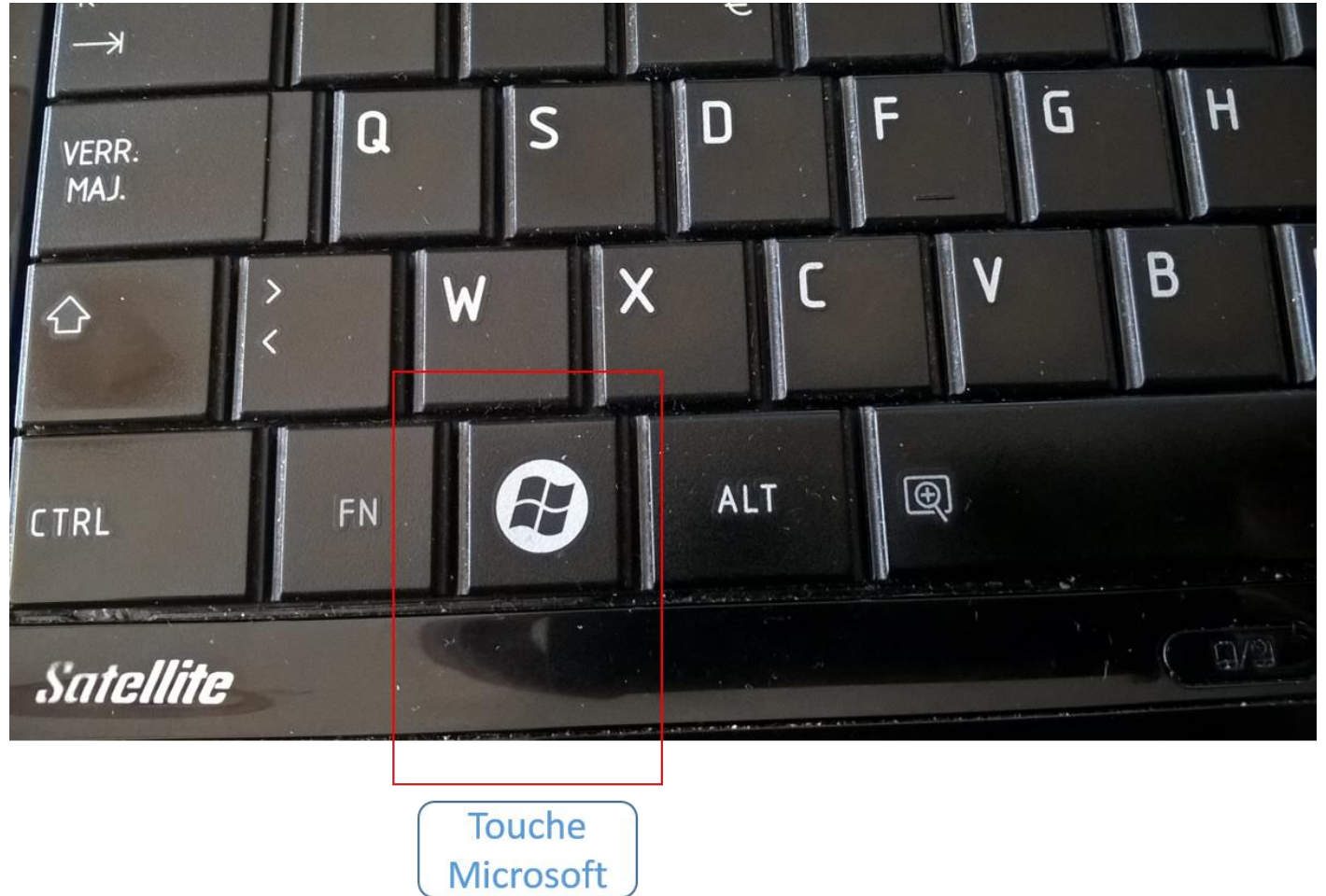

Accès très rapide aux principales fonctions avec la touche Microsoft (MS)

Touche MS + i → panneau des paramètres (voir la partie Page des paramètres)

Touche **MS + X →** options du menu Démarrer

| en de la compañía de la compañía de la compañía de la compañía de la compañía de la compañía de la compañía de |     |   |     |   |
|----------------------------------------------------------------------------------------------------|-----|---|-----|---|
| Programmes et <u>f</u> onctionnalités                                                                          |     |   |     |   |
| Centre de mobi <u>l</u> ité                                                                                    |     |   |     |   |
| Options d'alimentation                                                                                         |     |   |     |   |
| Observateur d'événements                                                                                       |     |   |     |   |
| Système                                                                                                    |     |   |     |   |
| Gestionnaire de périphériques                                                                                  |     |   |     |   |
| Conne <u>x</u> ions réseau                                                                                     |     |   |     |   |
| Ges <u>t</u> ion du disque                                                                                     |     |   |     |   |
| Gestion de l'ordinateur                                                                                        |     |   |     |   |
| Invite de <u>c</u> ommandes                                                                                    |     |   |     |   |
| Invite de commandes ( <u>a</u> dmin)                                                                           |     |   |     |   |
| Gestionnaire des t <u>â</u> ches                                                                               |     |   |     |   |
| Panneau de configuration                                                                                       |     |   |     |   |
| Explorateur de fichiers                                                                                        |     |   |     |   |
| <u>R</u> echercher                                                                                             |     |   |     |   |
| Ex <u>é</u> cuter                                                                                              |     |   |     |   |
| Arrêter ou se <u>d</u> éconnecter                                                                              |     |   |     |   |
| <u>B</u> ureau                                                                                                 | se. | Ţ | []] | 2 |
|                                                                                                    |     |   |     |   |

# Edge nouveau navigateur Web

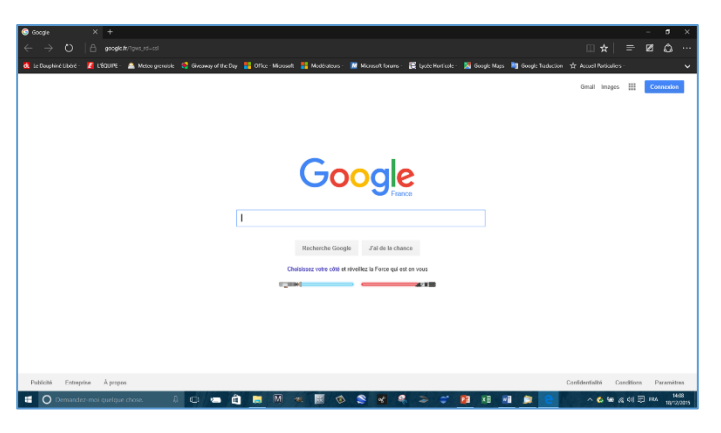

# Les options de Edge

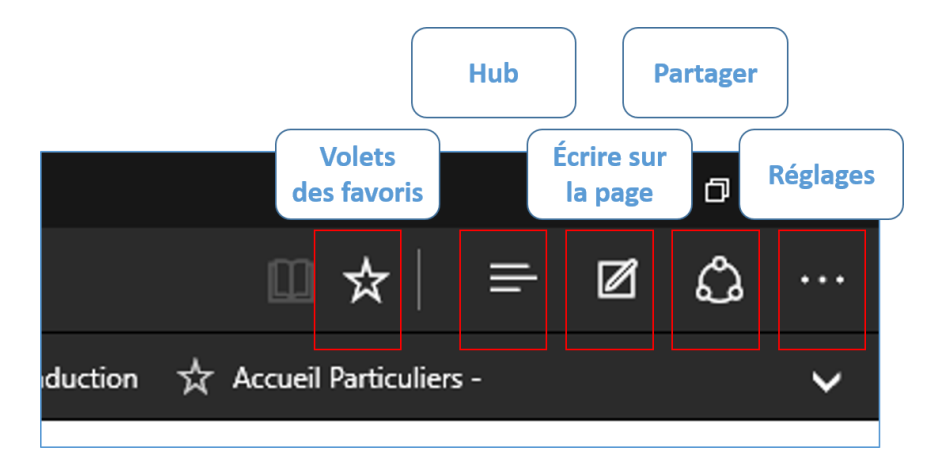

#### Favoris

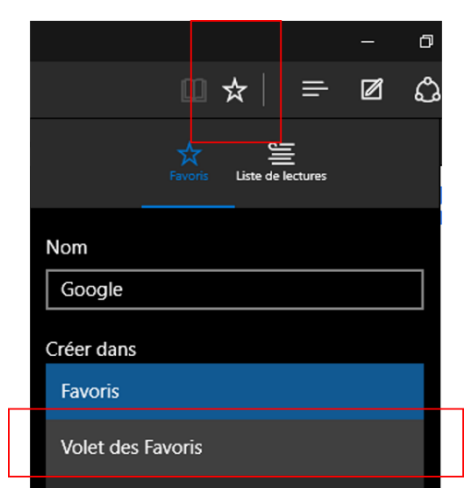

Pour garder en mémoire un site web (un favori), cliquer sur l'étoile et choisir **Volet des favoris** 

#### Dessiner sur la page

| 🖉 Office - Microsoft | Comr × +                                                                                                    |                       |
|----------------------|----------------------------------------------------------------------------------------------------|-----------------------|
| ▽ ▽ ◇                | ₽ ₩                                                                                                    |                       |
|                      | Microsoft   Community                                                                                           |                       |
|                      | Accueil Catégories V Particip                                                                                   | ber 🗸                 |
|                      | Filtrer par                                                                                                    | Résultats dans Office |
|                      | Threads                                                                                                    |                       |
|                      | Questions ayant obtenu<br>une réponse                                                                           |                       |
|                      | Questions sans réponse  Discussions                                                                             | 5                     |
|                      | 🔘 Wikis                                                                                                    |                       |
|                      | Catégories :                                                                                                    |                       |
|                      | Contraction of the second second second second second second second second second second second second second s |                       |

#### **Régler Edge (Paramètres)**

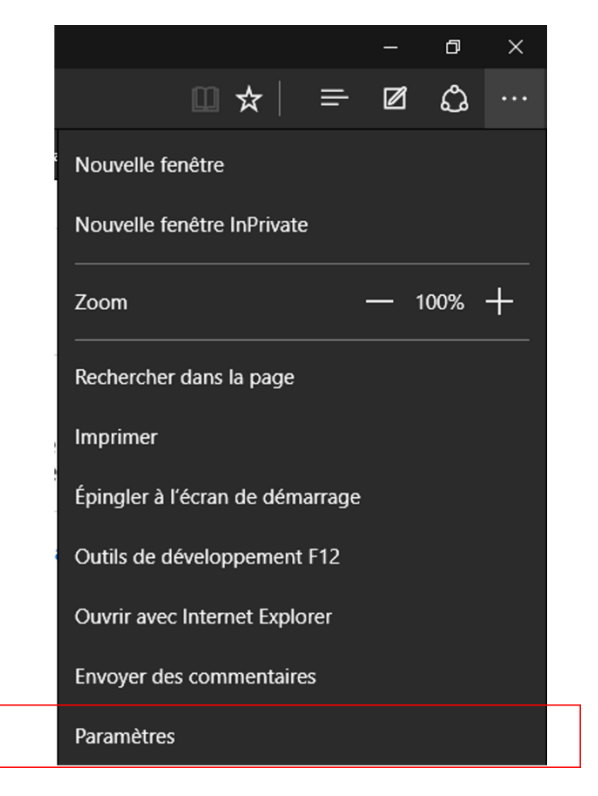

#### Les principaux réglages

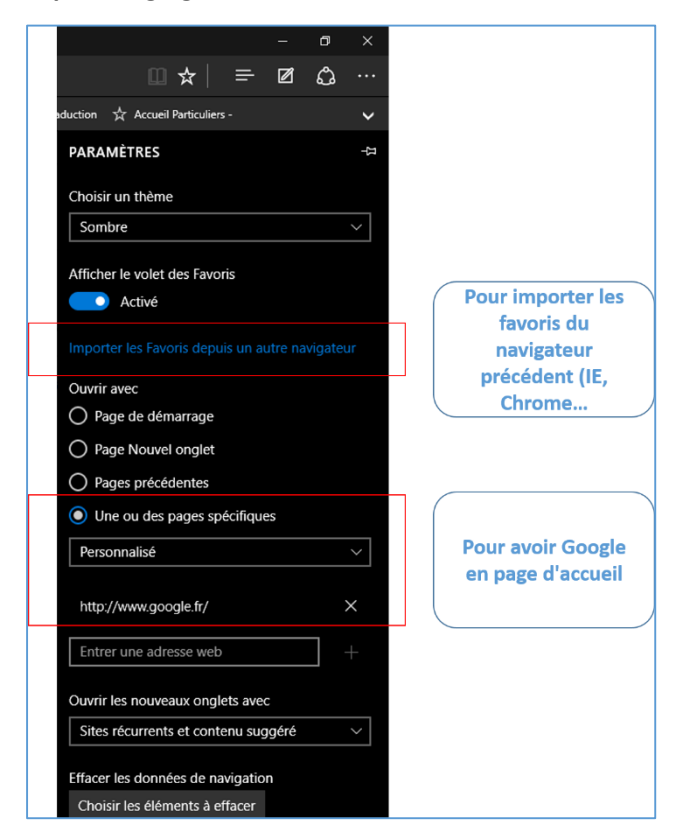

#### Le Store

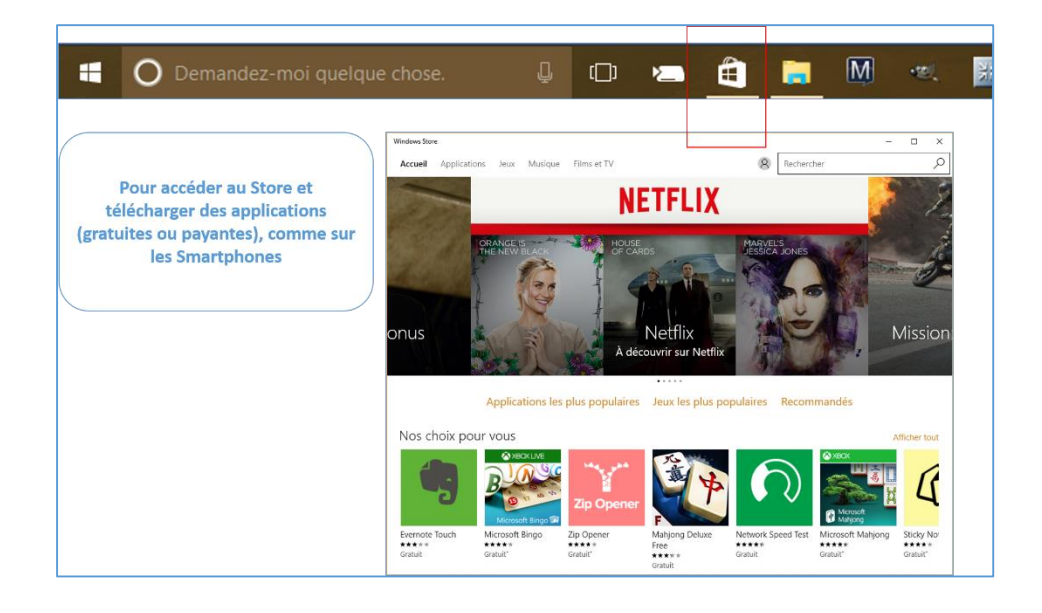